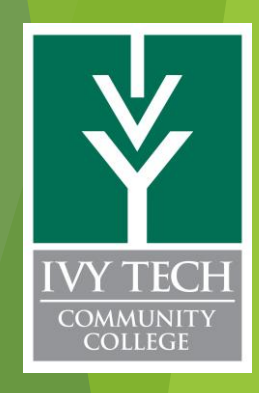

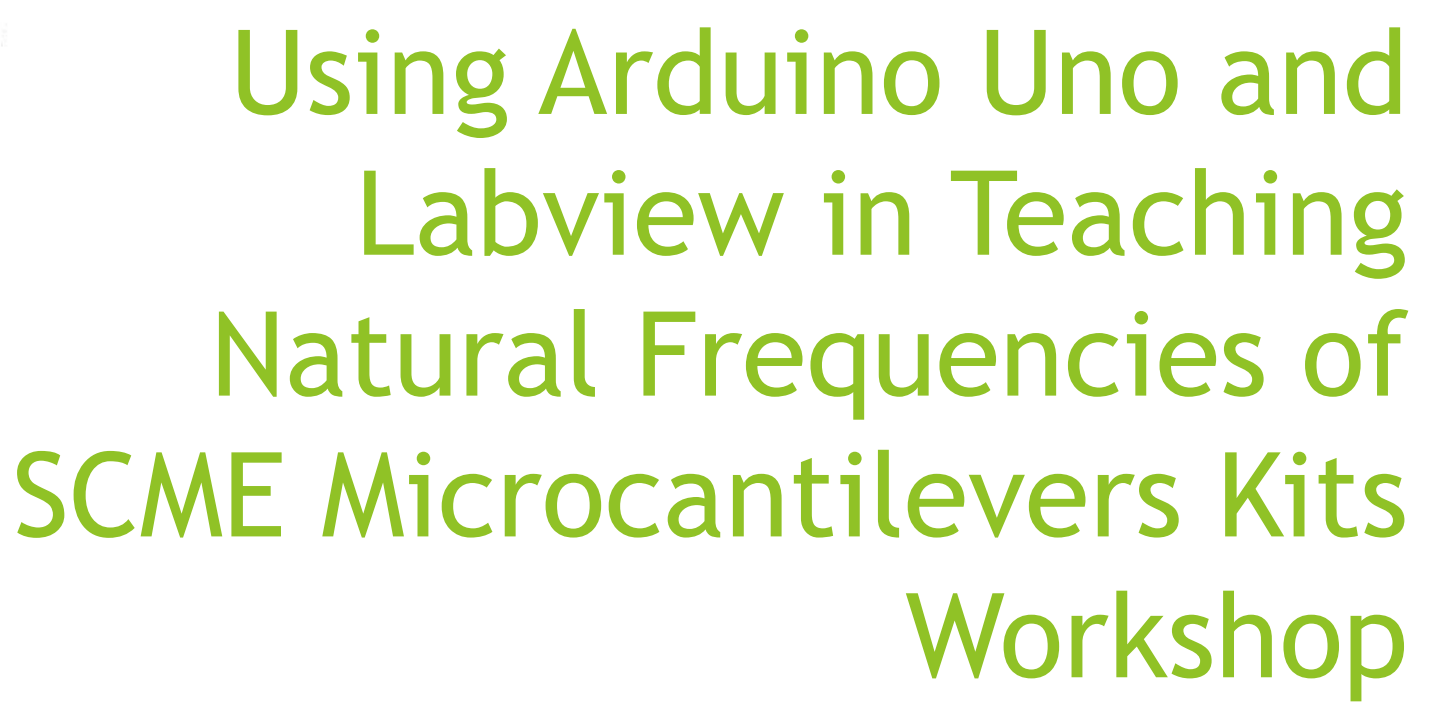

Dr Matthias Pleil, Andrew Bell, Caitlin Cramer and Seth Wills

11/04/2020

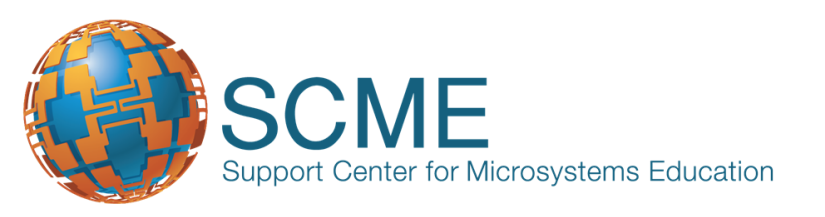

### Using Arduino Uno and Labview in Teaching Natural Frequencies of SCME Microcantilevers Kits Workshop

Presenters will introduce how SCME kits can be used in the classroom as hands-on labs, and the use of Arduino Uno and LabView, two very popular products currently used in education and industry. Participants will use Arduino Uno microcontrollers and custom LabView software via a remote connection to determine how mass, material type, and dimension influence the resonant mode of vibration of cantilevers beams using the SCME Microcantilevers Kits. The Arduino Uno will be used as an inexpensive data acquisition device in tandem with a custom shield. The resonant mode of vibration will be measured with a homemade simple strain gauge. The software used is custom LabView code developed to display and calculate the resonant mode of vibration. The SCME kits will also be used along with the educational material these kits provide in MEMS and technician training. Attendees will receive details for ordering the kits prior to the conference.

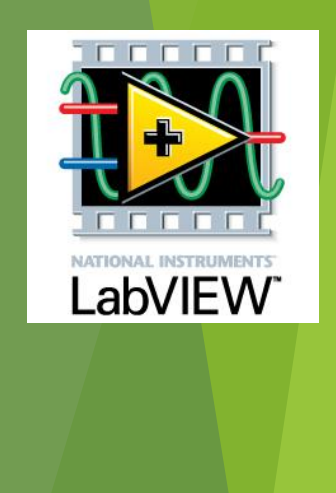

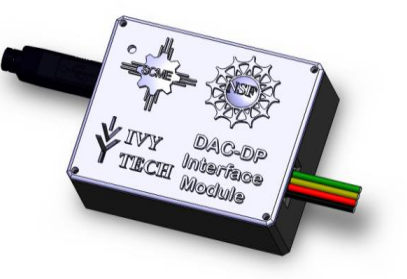

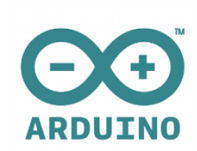

# Arduino Uno

| Specification     |            |
|-------------------|------------|
| Microcontroller   | ATmega328P |
| Operating Voltage | 5V         |
| Input Voltage     | 7-12V      |
| Digital I/O Pins  | 14         |
| Analog Input Pins | 6          |
| Flash Memory      | 32 KB      |
| SRAM              | 2 KB       |
| EEPROM            | 1 KB       |
| Clock Speed       | 16 MHz     |
| PC Interface      | USB        |
|                   |            |

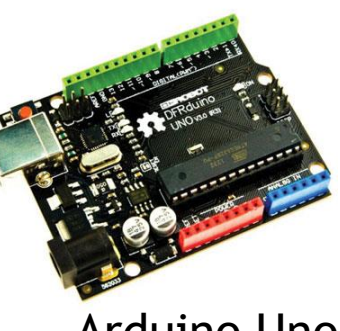

#### Arduino Uno

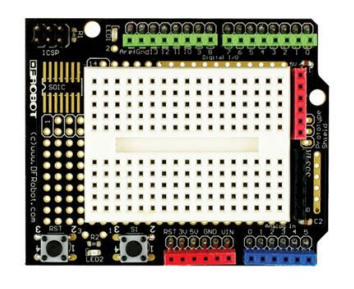

### Prototype Shield

| <pre>File Edit Sketch Tools Help  Wuxi4 //WUXI Professional School of Science and Technology //11/13/2014 //Code to control Single Axis Tracker Solar Panel &amp; Limit Switches int pbIn2 = 2; int pbIn3 = 3; //The two limit switches should be physically connected to pins 2 int ledOut12 = 12; int ledOut13 = 13; //The two limit switch LEDs are connect to pins 12 and 13 of the A //When the state is high the limit switches is not engaged, i.e. t int state2 = HIGH; int state3 = HIGH; //The states should be high and would translate into the limi int El = 4; //The state of this pin enables or disable the motor drive. int potPin = A0; //The pot wiper should be connected to the A0 pin int motorPin = 5; //This state of this pin determines the direction of rotation of t int potValue = 0; //Initially the motor power value is set equal to zero </pre>                                                                                                    | 😎 Wuxi4   Arduino 1.0.6                                            |                    |  |
|----------------------------------------------------------------------------------------------------|--------------------------------------------------------------------|--------------------|--|
| <pre>Wuxi4 //WUXI Professional School of Science and Technology //11/13/2014 //Code to control Single Axis Tracker Solar Panel &amp; Limit Switches int pbIn2 = 2; int pbIn3 = 3; //The two limit switches should be physically connected to pins 2 int ledOut12 = 12; int ledOut13 = 13; //The two limit switch LEDs are connect to pins 12 and 13 of the A //When the state is high the limit switches is not engaged, i.e. t int state2 = HIGH; int state3 = HIGH; //The states should both be high and would translate into the limi int El = 4; //The state of this pin enables or disable the motor drive. int potPin = A0; //The pot wiper should be connected to the A0 pin int motorPin = 5; //Initially the pot value is set equal to zero int motorValue = 0; //Initially the motor power value is set equal to zero </pre>                                                                                                    | File Edit Sketch Tools Help                                        |                    |  |
| <pre>Wuxi4 //WUXI Professional School of Science and Technology //11/13/2014 //Code to control Single Axis Tracker Solar Panel &amp; Limit Switches int pbIn2 = 2; int pbIn3 = 3; //The two limit switches should be physically connected to pins 2 int led0ut12 = 12; int led0ut13 = 13; //The two limit switch LEDs are connect to pins 12 and 13 of the A //When the state is high the limit switches is not engaged, i.e. t int state2 = HIGH; int state3 = HIGH; //The states should both be high and would translate into the limi int El = 4; //This state of this pin enables or disable the motor drive. int potPin = A0; //The pot wiper should be connected to the A0 pin int motorPin = 5; //This state of this pin determines the direction of rotation of t int potValue = 0; //Initially the motor power value is set equal to zero </pre>                                                                                                    |                                                                    | <mark>,©</mark> -  |  |
| <pre>//WUXI Professional School of Science and Technology<br/>//11/13/2014<br/>//Code to control Single Axis Tracker Solar Panel &amp; Limit Switches<br/>int pbIn2 = 2;<br/>int pbIn3 = 3;<br/>//The two limit switches should be physically connected to pins 2<br/>int ledOut12 = 12;<br/>int ledOut13 = 13;<br/>//The two limit switch LEDs are connect to pins 12 and 13 of the A<br/>//When the state is high the limit switches is not engaged, i.e. t<br/>int state2 = HIGH;<br/>int state3 = HIGH;<br/>//The states should both be high and would translate into the limi<br/>int E1 = 4;<br/>//This state of this pin enables or disable the motor drive.<br/>int potPin = A0;<br/>//The pot wiper should be connected to the A0 pin<br/>int motorPin = 5;<br/>//This state of this pin determines the direction of rotation of t<br/>int potValue = 0;<br/>//Initially the pot value is set equal to zero<br/>int motorValue = 0;<br/>//Initially the motor power value is set equal to zero<br/></pre>                                                                                                    | Wuxi4                                                              |                    |  |
| <pre>//11/13/2014 //Code to control Single Axis Tracker Solar Panel &amp; Limit Switches int pbIn2 = 2; int pbIn3 = 3; //The two limit switches should be physically connected to pins 2 int ledOut12 = 12; int ledOut13 = 13; //The two limit switch LEDs are connect to pins 12 and 13 of the A //When the state is high the limit switches is not engaged, i.e. t int state2 = HIGH; int state3 = HIGH; //The states should both be high and would translate into the limi int El = 4; //This state of this pin enables or disable the motor drive. int potPin = A0; //The pot wiper should be connected to the A0 pin int motorPin = 5; //Initially the pot value is set equal to zero int motorValue = 0; //Initially the motor power value is set equal to zero </pre>                                                                                                    | //WUXI Professional School of Science and Technolog                | Y                  |  |
| <pre>//Code to control Single Axis Tracker Solar Panel &amp; Limit Switches<br/>int pbIn2 = 2;<br/>int pbIn3 = 3;<br/>//The two limit switches should be physically connected to pins 2<br/>int ledOut12 = 12;<br/>int ledOut13 = 13;<br/>//The two limit switch LEDs are connect to pins 12 and 13 of the A<br/>//When the state is high the limit switches is not engaged, i.e. t<br/>int state2 = HIGH;<br/>int state3 = HIGH;<br/>//The states should both be high and would translate into the limi<br/>int El = 4;<br/>//This state of this pin enables or disable the motor drive.<br/>int potPin = A0;<br/>//The pot wiper should be connected to the A0 pin<br/>int motorPin = 5;<br/>//This state of this pin determines the direction of rotation of t<br/>int potValue = 0;<br/>//Initially the pot value is set equal to zero<br/>int motorValue = 0;<br/>//Initially the motor power value is set equal to zero<br/></pre>                                                                                                    | //11/13/2014                                                       |                    |  |
| <pre>int pbIn2 = 2;<br/>int pbIn3 = 3;<br/>//The two limit switches should be physically connected to pins 2<br/>int ledOut12 = 12;<br/>int ledOut13 = 13;<br/>//The two limit switch LEDs are connect to pins 12 and 13 of the A<br/>//When the state is high the limit switches is not engaged, i.e. t<br/>int state2 = HIGH;<br/>int state3 = HIGH;<br/>//The states should both be high and would translate into the limi<br/>int El = 4;<br/>//This state of this pin enables or disable the motor drive.<br/>int potPin = A0;<br/>//The pot wiper should be connected to the A0 pin<br/>int motorPin = 5;<br/>//This state of this pin determines the direction of rotation of t<br/>int potValue = 0;<br/>//Initially the pot value is set equal to zero<br/>int motorValue = 0;<br/>//Initially the motor power value is set equal to zero<br/></pre>                                                                                                    | //Code to control Single Axis Tracker Solar Panel &                | Limit Switches     |  |
| <pre>int pbIn3 = 3;<br/>//The two limit switches should be physically connected to pins 2<br/>int ledOutl2 = 12;<br/>int ledOutl3 = 13;<br/>//The two limit switch LEDs are connect to pins 12 and 13 of the A<br/>//When the state is high the limit switches is not engaged, i.e. t<br/>int state2 = HIGH;<br/>int state3 = HIGH;<br/>//The states should both be high and would translate into the limi<br/>int El = 4;<br/>//This state of this pin enables or disable the motor drive.<br/>int potPin = A0;<br/>//The pot wiper should be connected to the A0 pin<br/>int motorPin = 5;<br/>//This state of this pin determines the direction of rotation of t<br/>int potValue = 0;<br/>//Initially the pot value is set equal to zero<br/>int motorValue = 0;<br/>//Initially the motor power value is set equal to zero<br/></pre>                                                                                                    | int pbIn2 = 2;                                                     |                    |  |
| <pre>//The two limit switches should be physically connected to pins 2 int ledOutl2 = 12; int ledOutl3 = 13; //The two limit switch LEDs are connect to pins 12 and 13 of the A //When the state is high the limit switches is not engaged, i.e. t int state2 = HIGH; int state3 = HIGH; //The states should both be high and would translate into the limi int El = 4; //This state of this pin enables or disable the motor drive. int potPin = A0; //The state of this pin determines the direction of rotation of t int motorPin = 5; //Initially the pot value is set equal to zero int motorValue = 0; //Initially the motor power value is set equal to zero </pre>                                                                                                    | <pre>int pbIn3 = 3;</pre>                                          |                    |  |
| <pre>int led0utl2 = 12;<br/>int led0utl3 = 13;<br/>//The two limit switch LEDs are connect to pins 12 and 13 of the A<br/>//When the state is high the limit switches is not engaged, i.e. t<br/>int state2 = HIGH;<br/>int state3 = HIGH;<br/>//The states should both be high and would translate into the limit<br/>int El = 4;<br/>//This state of this pin enables or disable the motor drive.<br/>int potPin = A0;<br/>//The pot wiper should be connected to the A0 pin<br/>int motorPin = 5;<br/>//This state of this pin determines the direction of rotation of t<br/>int potValue = 0;<br/>//Initially the pot value is set equal to zero<br/>int motorValue = 0;<br/>//Initially the motor power value is set equal to zero<br/></pre>                                                                                                    | //The two limit switches should be physically conn                 | ected to pins 2    |  |
| <pre>int ledOut13 = 13;<br/>//The two limit switch LEDs are connect to pins 12 and 13 of the A<br/>//When the state is high the limit switches is not engaged, i.e. t<br/>int state2 = HIGH;<br/>int state3 = HIGH;<br/>//The states should both be high and would translate into the limi<br/>int El = 4;<br/>//This state of this pin enables or disable the motor drive.<br/>int potPin = A0;<br/>//The pot wiper should be connected to the A0 pin<br/>int motorPin = 5;<br/>//This state of this pin determines the direction of rotation of t<br/>int potValue = 0;<br/>//Initially the pot value is set equal to zero<br/>int motorValue = 0;<br/>//Initially the motor power value is set equal to zero<br/></pre>                                                                                                    | int ledOut12 = 12;                                                 |                    |  |
| <pre>//The two limit switch LEDs are connect to pins 12 and 13 of the A //When the state is high the limit switches is not engaged, i.e. t int state2 = HIGH; //The states should both be high and would translate into the limi int E1 = 4; //This state of this pin enables or disable the motor drive. int potPin = A0; //The pot wiper should be connected to the A0 pin int motorPin = 5; //This state of this pin determines the direction of rotation of t int potValue = 0; //Initially the pot value is set equal to zero </pre>                                                                                                    | <pre>int ledOut13 = 13;</pre>                                      |                    |  |
| <pre>//When the state is high the limit switches is not engaged, i.e. t int state2 = HIGH; int state3 = HIGH; //The states should both be high and would translate into the limi int El = 4; //This state of this pin enables or disable the motor drive. int potPin = A0; //The pot wiper should be connected to the A0 pin int motorPin = 5; //This state of this pin determines the direction of rotation of t int potValue = 0; //Initially the pot value is set equal to zero int motorValue = 0; //Initially the motor power value is set equal to zero if motorValue = 0; //Initially the motor power value is set equal to zero if motorValue = 0; //Initially the motor power value is set equal to zero if motorValue = 0; //Initially the motor power value is set equal to zero if motorValue = 0; //Initially the motor power value is set equal to zero if motorValue = 0; //Initially the motor power value is set equal to zero if motorValue = 0; //Initially the motor power value is set equal to zero if motorValue = 0; //Initially the motor power value is set equal to zero if motorValue = 0; //Initially the motor power value is set equal to zero if motorValue = 0; //Initially the motor power value is set equal to zero if motorValue = 0; //Initially the motor power value is set equal to zero if motorValue = 0; //Initially the motor power value is set equal to zero if motorValue = 0; //Initially the motor power value is set equal to zero if motorValue = 0; //Initially the motor power value is set equal to zero if motorValue = 0; //Initially the motorValue = 0; //Initially the motorValue = 0; //Initially</pre> | //The two limit switch LEDs are connect to pins 12 :               | and 13 of the A    |  |
| <pre>int state2 = HIGH;<br/>int state3 = HIGH;<br/>//The states should both be high and would translate into the limi<br/>int El = 4;<br/>//This state of this pin enables or disable the motor drive.<br/>int potPin = A0;<br/>//The pot wiper should be connected to the A0 pin<br/>int motorPin = 5;<br/>//This state of this pin determines the direction of rotation of t<br/>int potValue = 0;<br/>//Initially the pot value is set equal to zero<br/>int motorValue = 0;<br/>//Initially the motor power value is set equal to zero<br/></pre>                                                                                                    | //When the state is high the limit switches is not                 | engaged, i.e. t    |  |
| <pre>int state3 = HIGH;<br/>//The states should both be high and would translate into the limi<br/>int El = 4;<br/>//This state of this pin enables or disable the motor drive.<br/>int potPin = A0;<br/>//The pot wiper should be connected to the A0 pin<br/>int motorPin = 5;<br/>//This state of this pin determines the direction of rotation of t<br/>int potValue = 0;<br/>//Initially the pot value is set equal to zero<br/>int motorValue = 0;<br/>//Initially the motor power value is set equal to zero<br/></pre>                                                                                                    | <pre>int state2 = HIGH;</pre>                                      |                    |  |
| <pre>//The states should both be high and would translate into the limi int El = 4; //This state of this pin enables or disable the motor drive. int potPin = A0; //This state of this pin determines the A0 pin int motorPin = 5; //This state of this pin determines the direction of rotation of t int potValue = 0; //Initially the pot value is set equal to zero int motorValue = 0; //Initially the motor power value is set equal to zero </pre>                                                                                                    | <pre>int state3 = HIGH;</pre>                                      |                    |  |
| <pre>int El = 4;<br/>//This state of this pin enables or disable the motor drive.<br/>int potPin = A0;<br/>//The pot wiper should be connected to the A0 pin<br/>int motorPin = 5;<br/>//This state of this pin determines the direction of rotation of t<br/>int potValue = 0;<br/>//Initially the pot value is set equal to zero<br/>int motorValue = 0;<br/>//Initially the motor power value is set equal to zero<br/></pre>                                                                                                    | //The states should both be high and would translat                | e into the limi    |  |
| <pre>//This state of this pin enables or disable the motor drive. int potPin = A0; //The pot wiper should be connected to the A0 pin int motorPin = 5; //This state of this pin determines the direction of rotation of t int potValue = 0; //Initially the pot value is set equal to zero int motorValue = 0; //Initially the motor power value is set equal to zero </pre>                                                                                                    | int El = 4;                                                        |                    |  |
| <pre>int potPin = A0;<br/>//The pot wiper should be connected to the A0 pin<br/>int motorPin = 5;<br/>//This state of this pin determines the direction of rotation of t<br/>int potValue = 0;<br/>//Initially the pot value is set equal to zero<br/>int motorValue = 0;<br/>//Initially the motor power value is set equal to zero<br/></pre>                                                                                                    | //This state of this pin enables or disable the motor drive.       |                    |  |
| <pre>//The pot wiper should be connected to the A0 pin int motorPin = 5; //This state of this pin determines the direction of rotation of t int potValue = 0; //Initially the pot value is set equal to zero int motorValue = 0; //Initially the motor power value is set equal to zero imm</pre>                                                                                                    | <pre>int potPin = A0;</pre>                                        |                    |  |
| <pre>int motorPin = 5;<br/>//This state of this pin determines the direction of rotation of t<br/>int potValue = 0;<br/>//Initially the pot value is set equal to zero<br/>int motorValue = 0;<br/>//Initially the motor power value is set equal to zero</pre>                                                                                                    | //The pot wiper should be connected to the AO pin                  |                    |  |
| <pre>//This state of this pin determines the direction of rotation of t int potValue = 0; //Initially the pot value is set equal to zero int motorValue = 0; //Initially the motor power value is set equal to zero </pre> Image: A state of this pin determines the direction of t of the direction of the direction          | int motorPin = 5;                                                  |                    |  |
| <pre>int potValue = 0;<br/>//Initially the pot value is set equal to zero<br/>int motorValue = 0;<br/>//Initially the motor power value is set equal to zero<br/>&lt;</pre>                                                                                                    | //This state of this pin determines the direction of rotation of t |                    |  |
| <pre>//Initially the pot value is set equal to zero int motorValue = 0; //Initially the motor power value is set equal to zero  &lt;</pre>                                                                                                    | <pre>int potValue = 0;</pre>                                       |                    |  |
| <pre>int motorValue = 0;<br/>//Initially the motor power value is set equal to zero &lt;</pre>                                                                                                    | //Initially the pot value is set equal to zero                     |                    |  |
| //Initially the motor power value is set equal to zero           III         Arduino Uno on COM6                                                                                                    | <pre>int motorValue = 0;</pre>                                     |                    |  |
| <ul> <li>III</li> <li>Arduino Uno on COM6</li> </ul>                                                                                                    | //Initially the motor power value is set equal to z                | ero                |  |
| 1 Arduino Uno on COM6                                                                                                    | <                                                                  | 4                  |  |
| 1 Arduino Uno on COM6                                                                                                    |                                                                    |                    |  |
| 1 Arduino Uno on CDM6                                                                                                    |                                                                    |                    |  |
| 1 Arduino Uno on CDM6                                                                                                    |                                                                    |                    |  |
| 1 Arduino Uno on CDM6                                                                                                    |                                                                    |                    |  |
| 1 Arduino Uno on COM6                                                                                                    |                                                                    |                    |  |
| 1 Arduino Uno on COMB                                                                                                    |                                                                    |                    |  |
|                                                                                                    | 1 A                                                                | rduino Uno on COM6 |  |

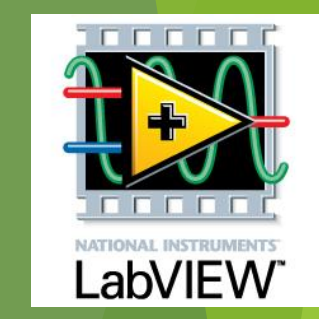

### https://www.arduino.cc/en/Main/ArduinoBoardUno

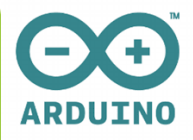

The LabView code

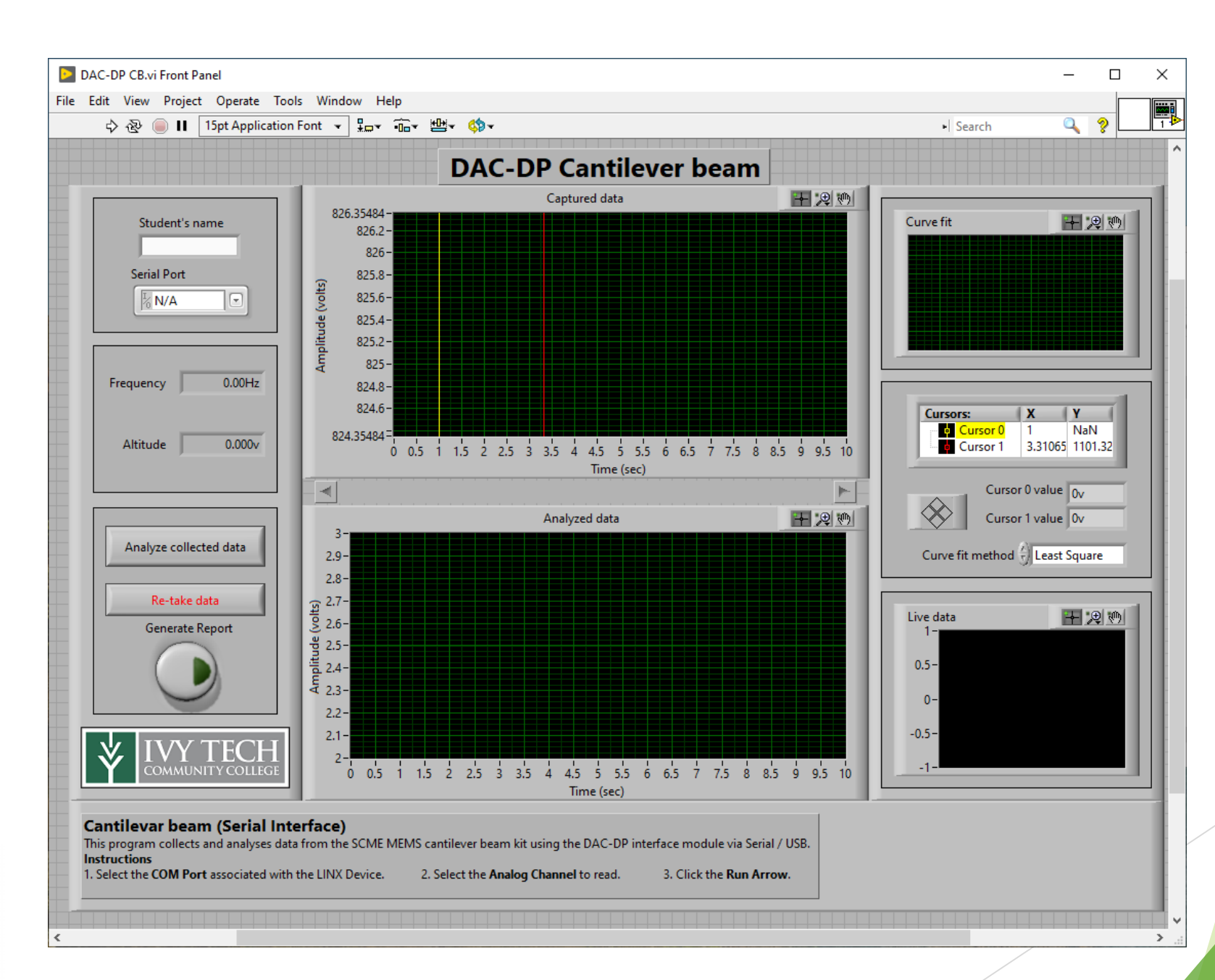

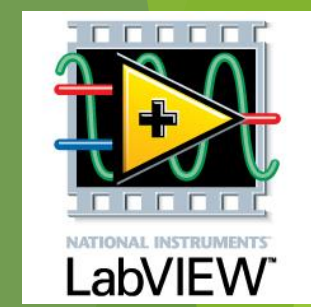

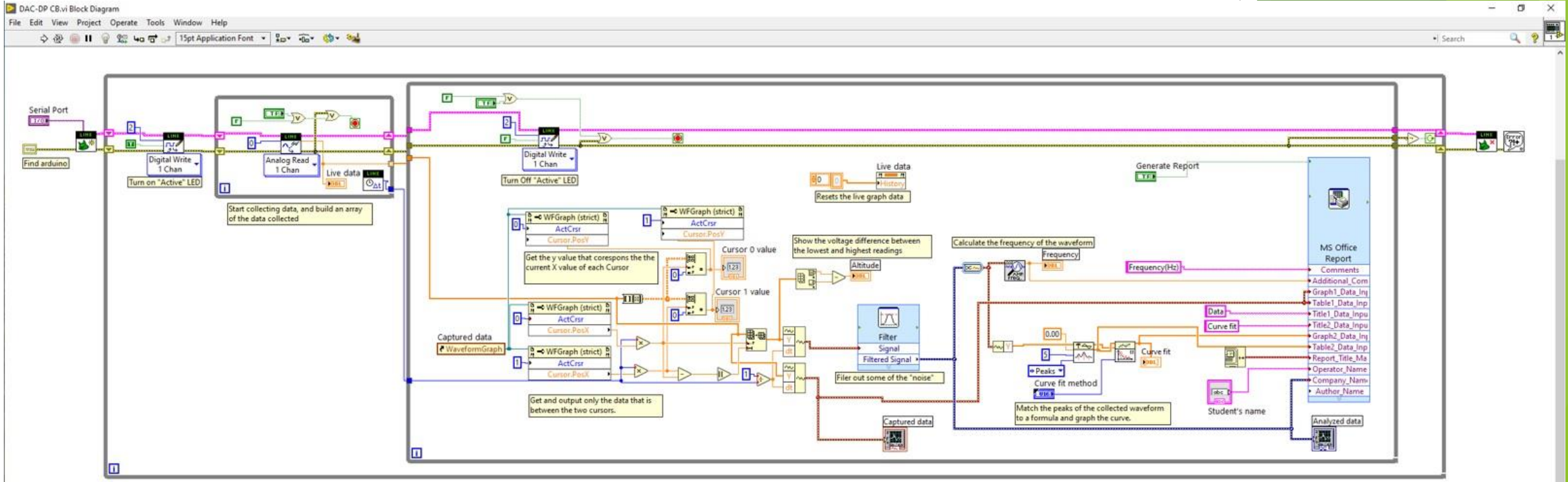

And we had to build our own strain gauges ...

#### How to make a strain gauge

#### What you will need

- 1. Silhouette cameo
- 2. Computer with Silhouette studio
- 3. Silhouette pen holder
- 4. Electroninks Circuitscribe conductive ink pen
- 5. Common white printer paper
- 6. Kapton tape 1" wide
- 7. 30ga Magnet wire
- 8. 2x1 Female pin header/terminals
- 9. Conductive Wire glue
- 10. Strain gauge silhouette file
- 11. Silhouette grid cut file

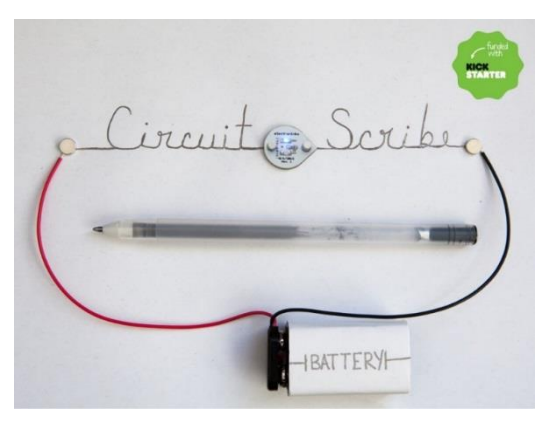

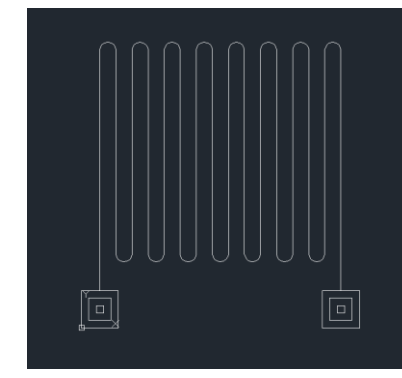

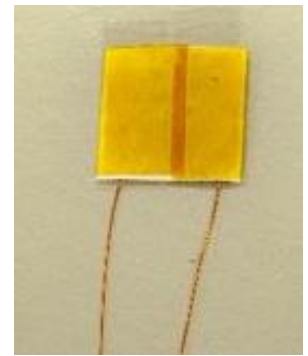

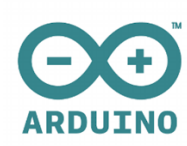

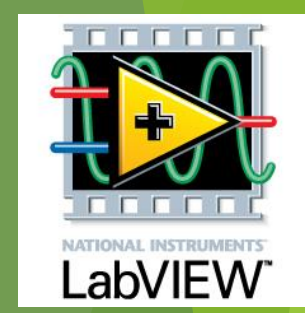

#### TC1337 Remote Lab/Classroom

15 laptops Lan line connection 3 - 55" TVs Instructor PC Remote Lab Area with 4 rack mounted PCs Common remote area

Unique Classroom config Has computer that are on lan line Instructor has easy access to students 55" Monitors provide dual monitor Modifiable Remote Lab Area

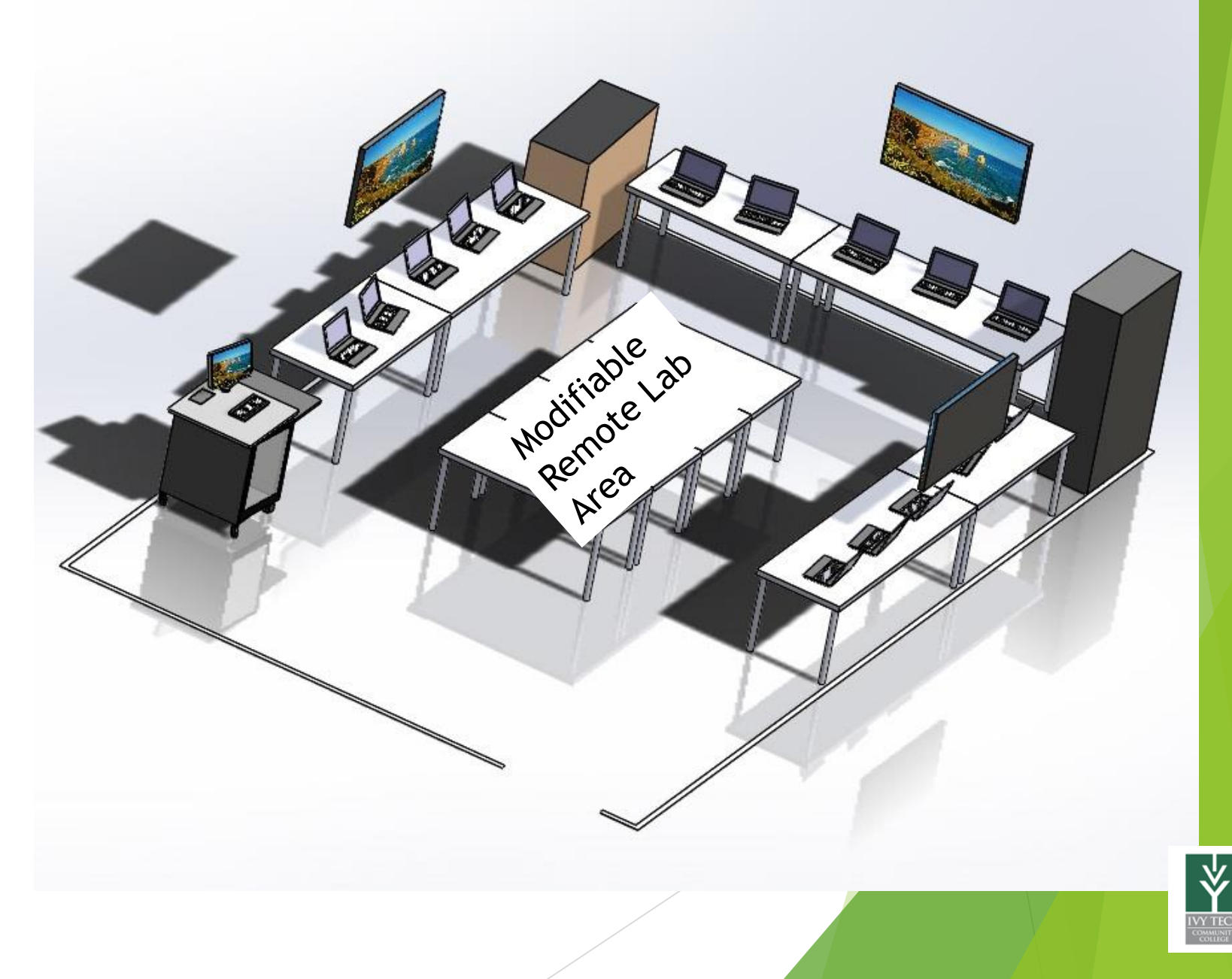

### Computing and Network

#### Remote Lab Area - Computing & Networking

Computing with USB interface 4 rack mounted PCs ~ 800 each Monitor with keyboard mouse ~ 600 Rack ~ 600

Dell PowerEdge R230 - rack-mountable Xeon E3-1220V6 3 GHz - 8 GB - 1 TB \$806.66

Tripp Lite KVM Rack Console w/ 19" LCD in 1URM Steel Drawer w Cable Kit \$627.88

StarTech.com 22U 36in Knock Down Server Rack Cabinet with Caster \$607.12

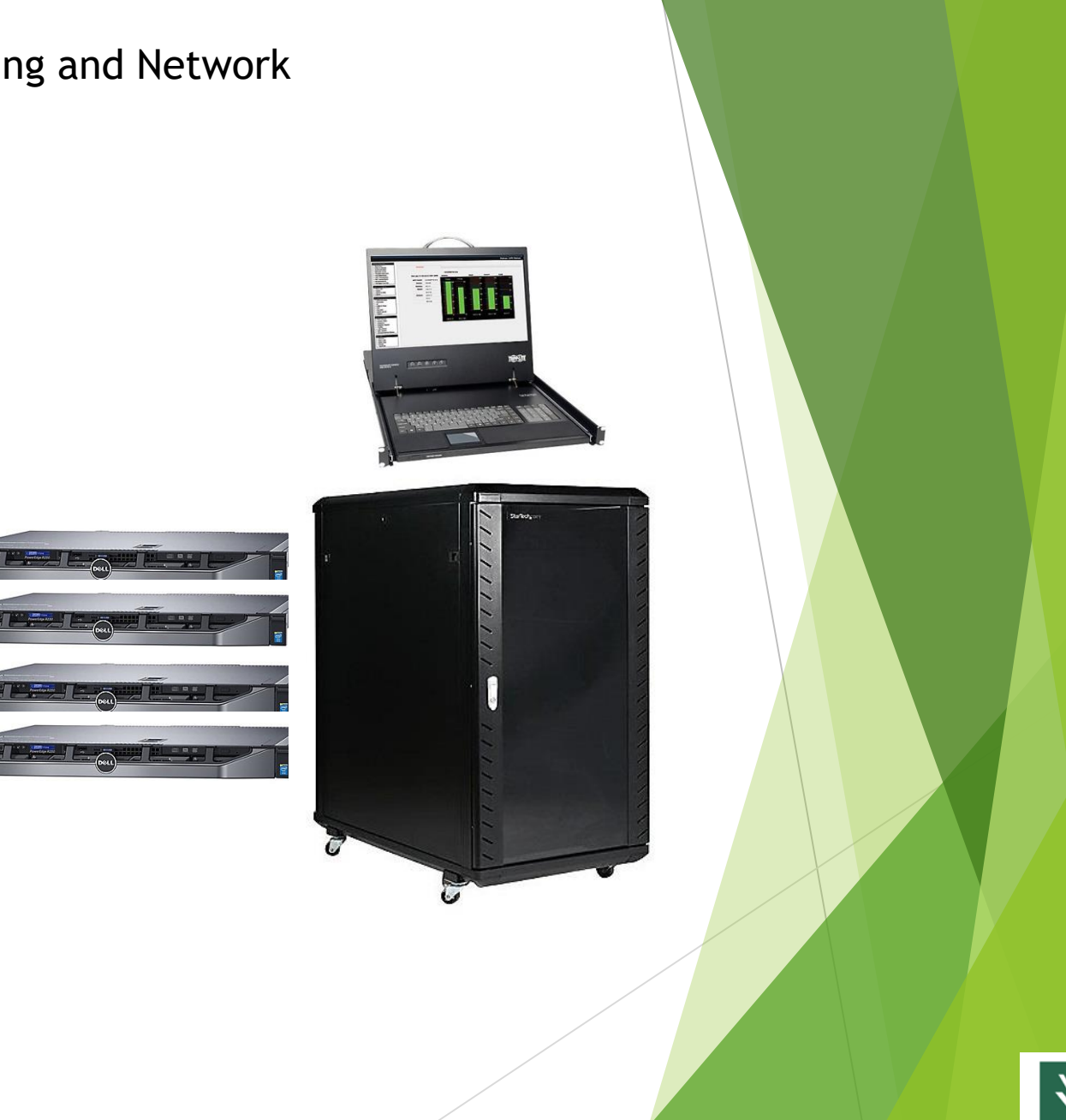

SCME Cantilever Kit & Arduino Uno based DAK interface module, instruction manual, executable LabView Data acquisition software & USB cable

+ 4 .

Student's name

John Smith

Frequency 232Hz

Marph-pk 111.826m

Analyze collected data

For-Labor Links

enature Rep

VY TECI

≽

Serial Port

COM7 16

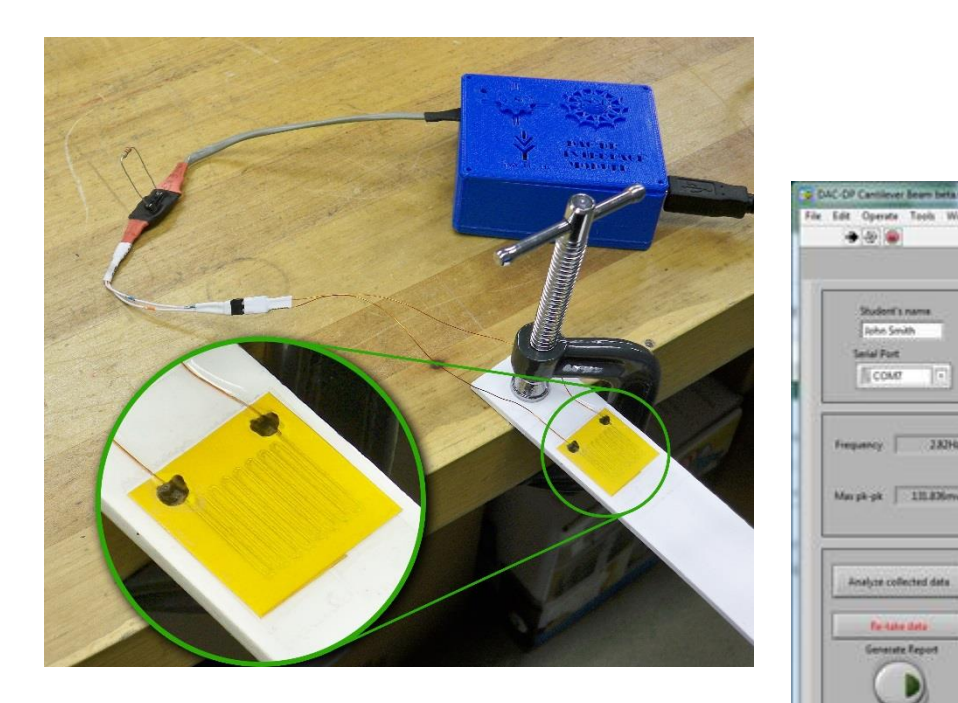

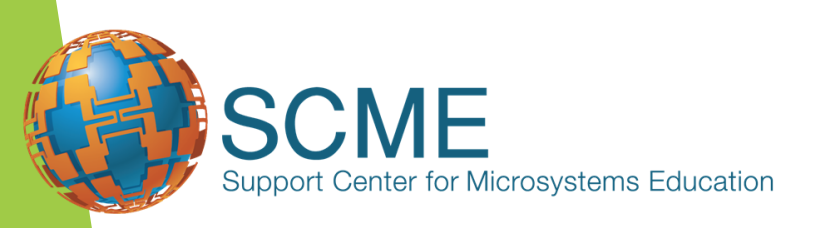

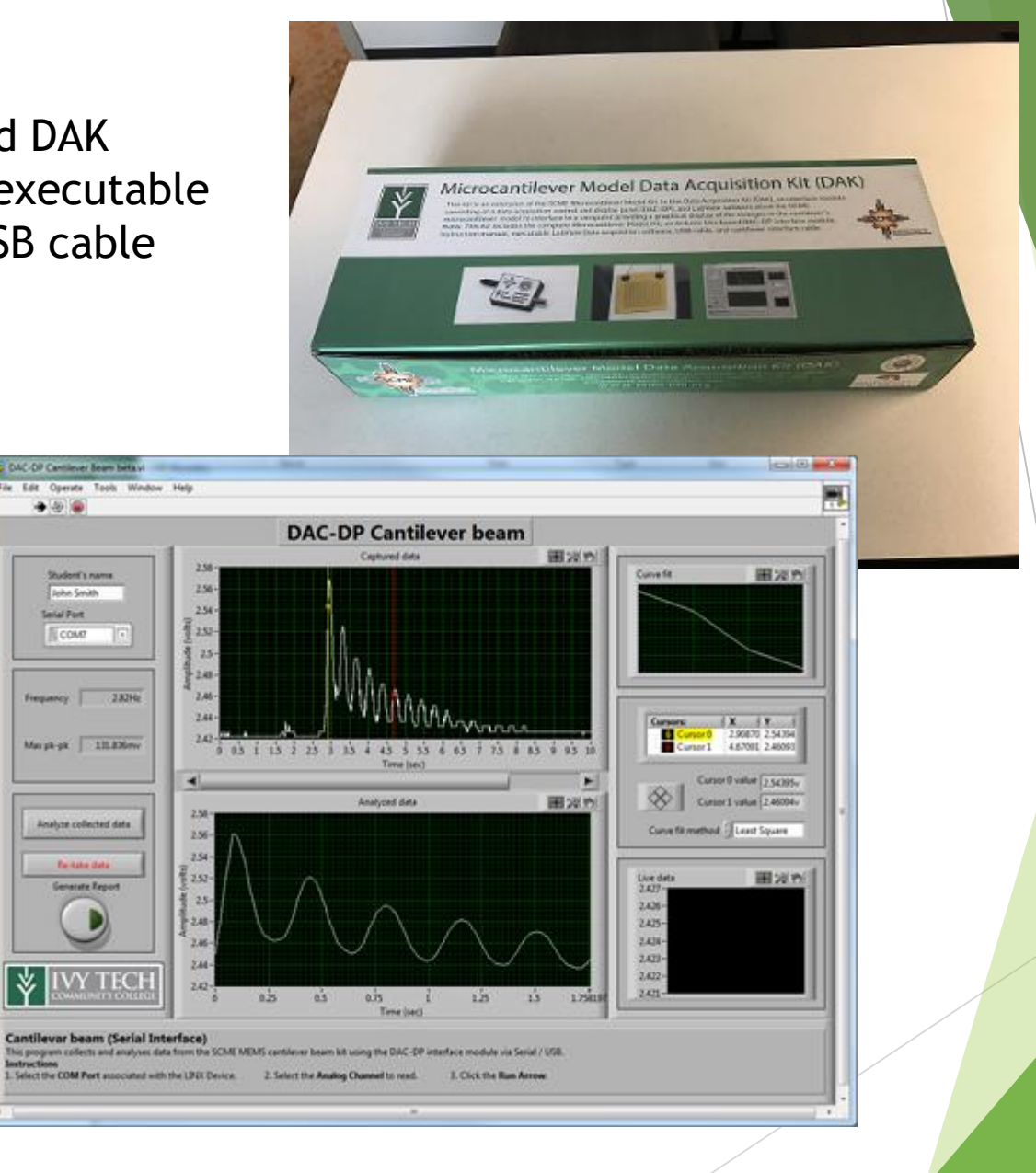

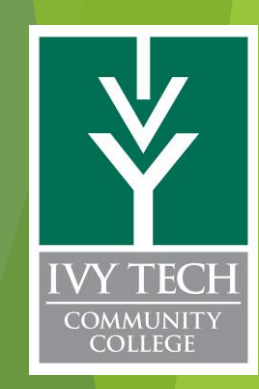

## A Bit of Dynamic Theory<sup>1</sup>

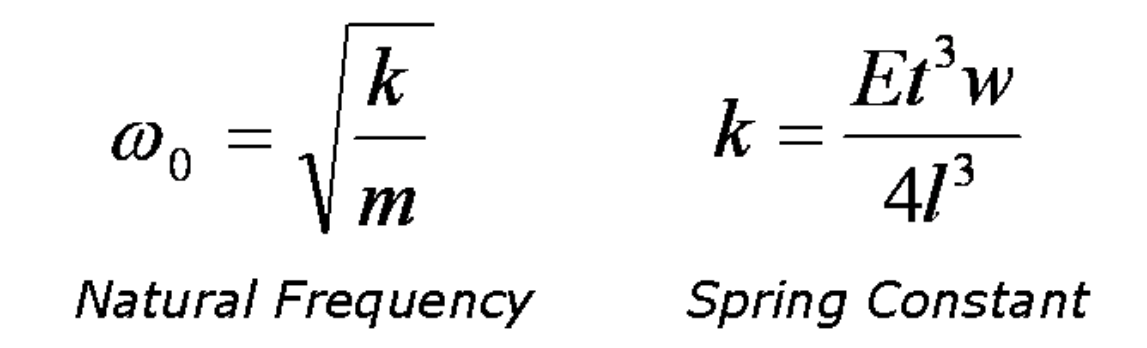

The natural frequency  $(\omega_0)$  of a cantilever is related to its spring constant, k and mass, m. For a rectangular cantilever beam the spring constant (k) is a function of

- E = Young's modulus of Elasticity (a property of the material)
- t = thickness
- w = width
- l = length

1 - SCME presentation on "HOW DOES A CANTILEVER WORK?"

# The Experiment

- Step 1 Set up cantilever
- Step 2 Set up camera
- Step 3 Record cantilever specifications
- Step 4 System Calibration
- Step 5 Create a data table
- Step 6 Record cantilever oscillations with no mass
- Step 7 Record cantilever oscillations with added mass
- Step 8 Determine the natural resonant frequency of the cantilever system
- Step 9 Record your data
- Step 10 Repeat steps 7 9
- Step 11 Plot your data
- Step 12 Complete the documentation requirements

Step 13 - Answer all of the Post-Activity Questions and turn in with the report.

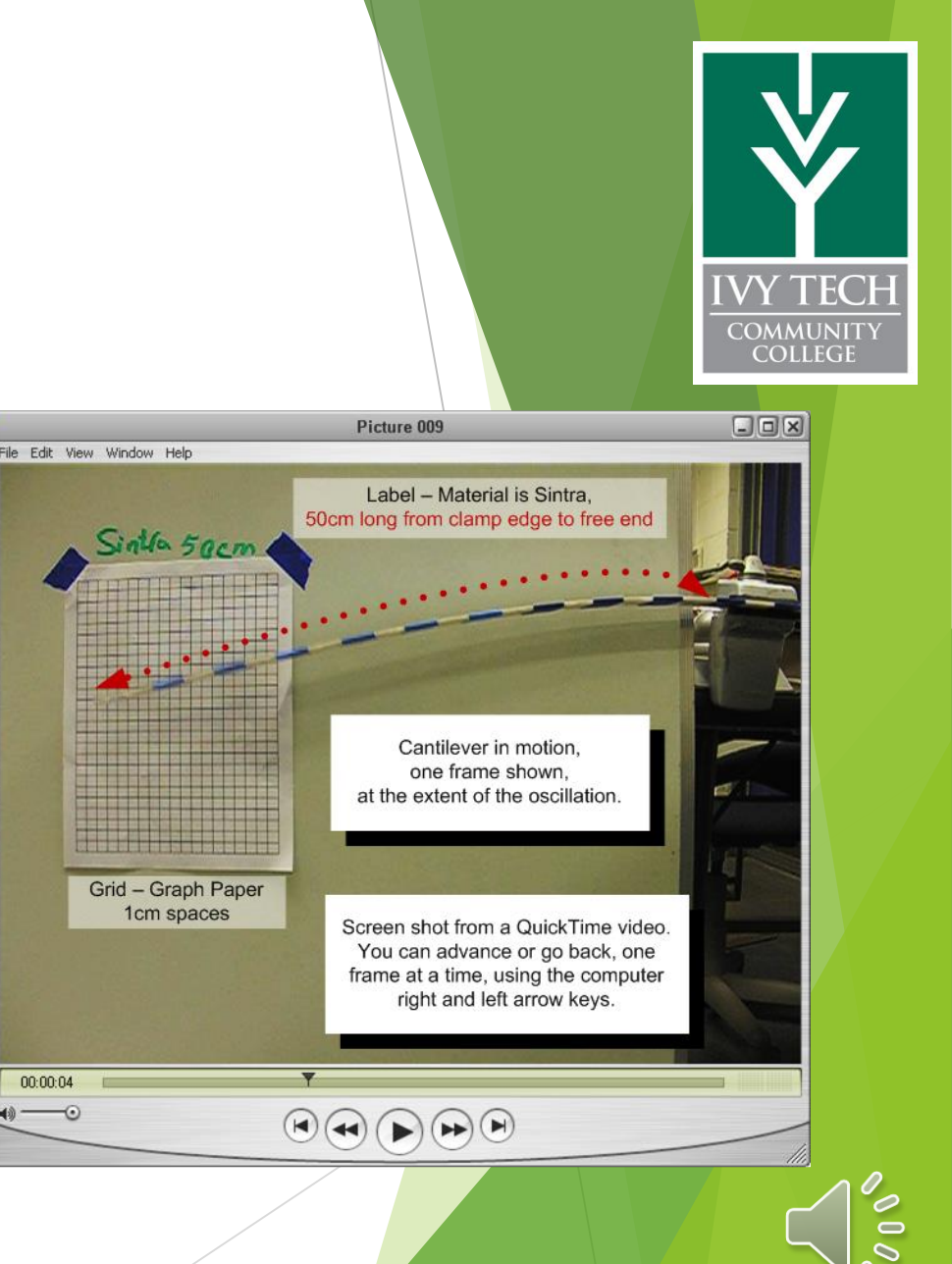

00:00:04

Link to BeyondTrust is <a href="https://access.ivytech.edu/login/login">https://access.ivytech.edu/login/login</a>

Password7n\$Z\*8ku7

Accounts: fwlabguest fwlabguest1 fwlabguest2 fwlabguest3

Link to remote lab info is <a href="http://www.ivytechengineering.com/remote\_lab">http://www.ivytechengineering.com/remote\_lab</a>

Then please standby ...

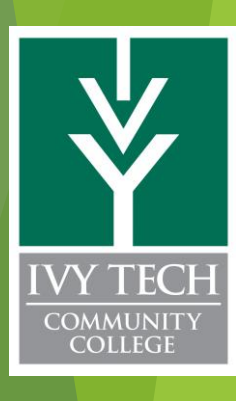

**Questions?** 

## **Questions?**

http://scme-support.org/ http://www.ivytech-mems.org/ http://www.ivytechengineering.com/abell118

Andy Bell Department Chair – Engineering Ivy Tech Community College – Northeast Phone: 260-481-2288 : Fax: 260-480-2052 : <u>abell118@ivytech.edu</u> SDKB Technology Center, Room TC1240R, 3800 N. Anthony Blvd., Fort Wayne, IN 46805

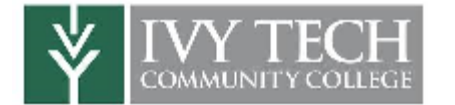

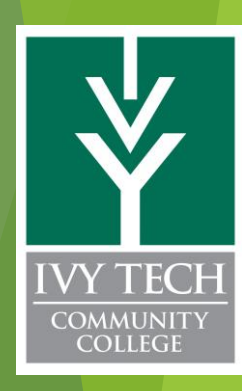